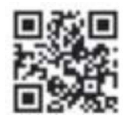

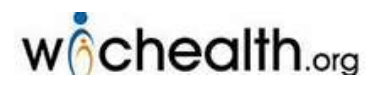

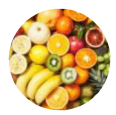

## ¡Complete Su Educación Nutricional Por Internet!

Estamos aquí para ser sus socios en su viaje desde el embarazo hasta el 5º cumpleaños de su niño

## Para participar: vaya a www.wichealth.org

- Haga clic en Sign Up
  - Bajo Cree una Cuenta
    - Seleccione el Idioma
    - Seleccione el Estado: California
    - Seleccione Agencia: Lundquist WIC
    - Seleccione la Clinica:

- Complete la sección de Información de la Cuenta:
  - Elija Nombre de Usuario
  - Ingrese su Correo electrónico
  - Elija su Contraseña
  - Responda las Preguntas de Seguridad
- 🕘 Haga clic en Registrarse
- 5 Complete la sección de Su Información
- Ingrese sus 9 Digitos de Identificación Familiar

🜀 Clic en Finalizar el Perfil

- Complete cualquier lección de los temas que le interesen o pídale a su consejero de WIC que lo ayude a encontrar una lección centrada en sus necesidades.
- Muchos participantes de WIC encuentran que la educación en línea es realmente útil para aprender nuevas habilidades que mantienen a sus familias saludables.
- Completar la lección en línea tomará el lugar de su próxima sesión de educación nutricional de WIC
- Complete la lección antes de su próxima visita de WIC. Llene el cuestionario (opcional). Recibiremos su Certificado de Finalización de forma electrónica.
- En su próxima cita, hágale saber al personal de WIC que ya completo la lección en internet.

## ¡Ahora puede comenzar su educación en línea!

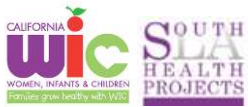